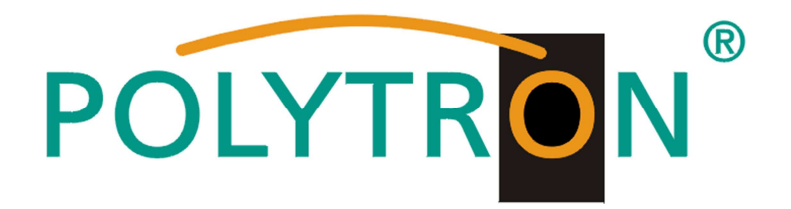

# LAN - Nachrüstsatz

### für QAM12 und QAM12 EM

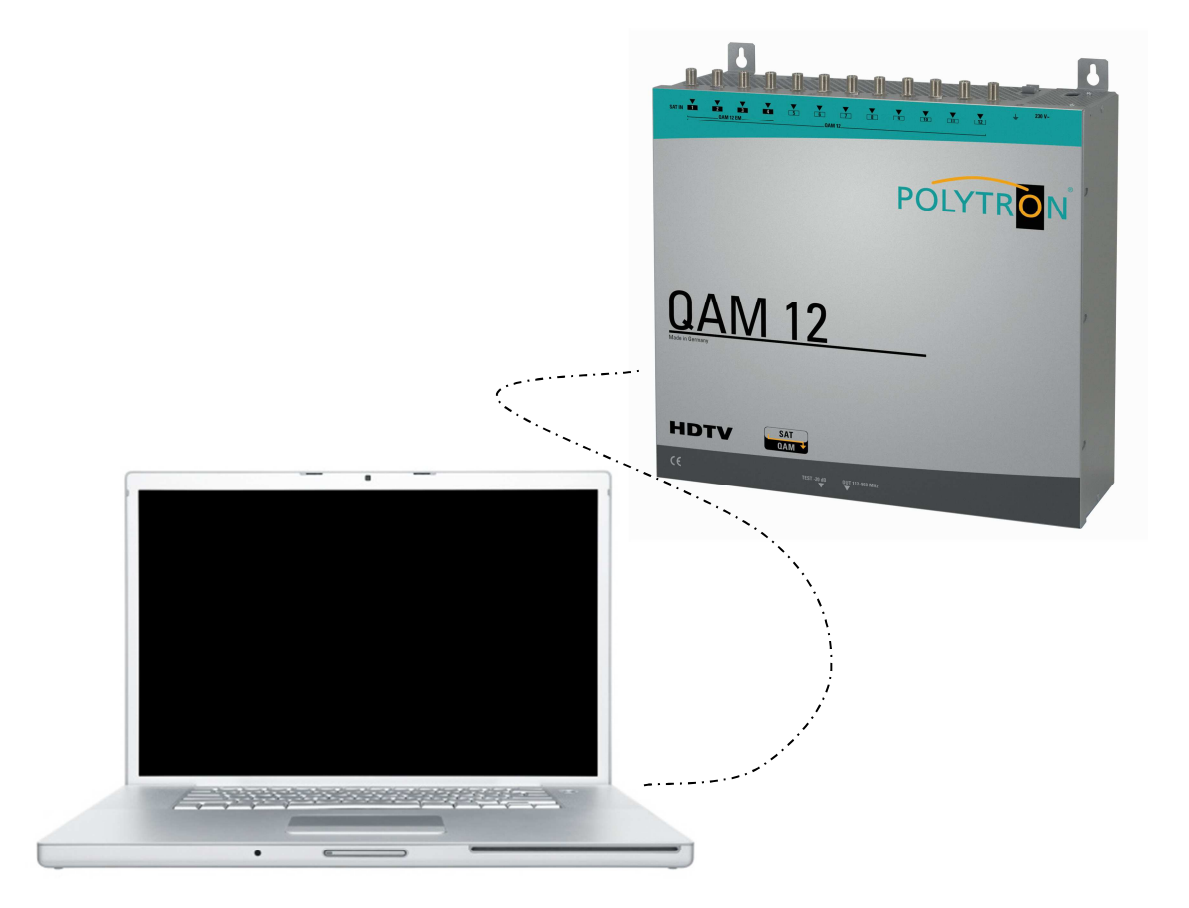

## Einbauanleitung Bedienungsanleitung

MADE IN GERMANY

0901552 V1

#### ACHTUNG

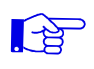

Vor dem Arbeiten am Gerät bitte unbedingt die Sicherheitsbestimmungen in der Bedienungsanleitung des Grundgeräts sorgfältig lesen!

#### Diese Baugruppe enthält ESD gefährdete Bauteile! (ESD = Elektrostatische Entladung) Bitte beachten Sie die wichtigsten Handhabungsregeln in der Bedienungsanleitung des Grundgeräts.

#### Inhaltsverzeichnis

| 1. | Lieferumfang                                      | 2 |
|----|---------------------------------------------------|---|
| 2. | Beschreibung                                      | 2 |
| 3. | Einbau des Nachrüstsatzes                         | 3 |
| 4. | Erstinbetriebnahme                                | 3 |
| 5. | Anlegen der Kopfstellen                           | 5 |
| 6. | Einstellungen für Fernsteuerung über das Internet | 6 |
| 7. | Proxy Einstellungen                               | 6 |
| 8. | Angelegte Kopfstelle bearbeiten                   | 7 |
| 9. | Angelegte Kopfstelle auswählen                    | 7 |

#### 1. Lieferumfang

- 1 x LAN-Modul
- 1 x Flachbandkabel
- 2 x Befestigungsschrauben
- 1 x CAT5-Netzwerkkabel
- 1 x Anleitung
- 1 x Crossover-Adapter

#### 2. Beschreibung

Der LAN-Nachrüstsatz ermöglicht eine Fernsteuerung/Programmierung der Geräte QAM12 und QAM12 EM über eine Ethernet-Verbindung. Durch Anschluss an einen Router(z.B. DSL-Router) kann das Gerät über das Internet programmiert werden.

#### 3. Einbau des Nachrüstsatzes

- Gerät vom Netz trennen.
- Die Befestigungsschrauben des Deckels entfernen und diesen nach oben abnehmen.
- Die vorgesehene Sollbruchstelle an der Frontseite des Gerätes mit geeignetem Werkzeug ausbrechen.
- Verbindungskabel anschließen.
   Rote Markierung des Flachbandkabels zur Geräte-Innenseite.
- LAN-Platine an vorgesehener Stelle einsetzen und verschrauben.
- Deckel aufsetzen und verschrauben

#### 4. Erstinbetriebnahme

- 4.1 Netzkabel anschließen.
- 4.2 Die Anlage wird initialisiert, dies kann einige Sekunden dauern.
   Bitte warten bis die Leuchtdiode neben dem USB-Anschluss grün leuchtet. (Blinkt während der Initialisierung).
- 4.3 Installation der Programmiersoftware anhand der QAM12 Bedienungsanleitung. Diese ist auf dem beiliegenden USB-Stick gespeichert.
- 4.4 Durch das mitgelieferte USB-Kabel den Laptop/PC mit der QAM12 bzw. QAM12 EM verbinden.
- 4.5 Nach erfolgreicher Installation das Programm durch doppelklicken des Symboles auf dem Desktop starten.
- 4.6 Unter dem Menüpunkt Control die Verbindungsart
  USB-Control aktivieren.
  Hinweis: Ist als Standard gesetzt.

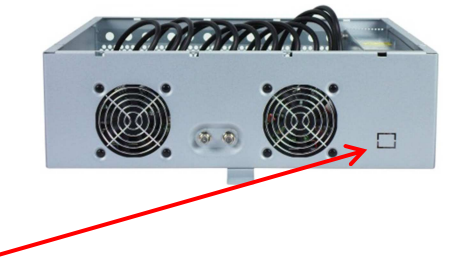

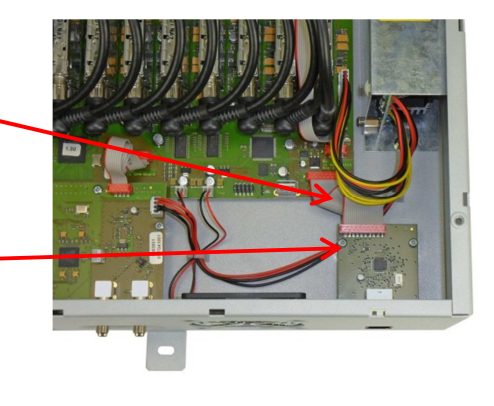

| 4. | 7 Auf Program N<br>Programmieru<br>Die Grundeins<br>Bedienoberfläc                                                     | Menu klicken um die<br>mgebung zu öffnen.<br>tellungen werden geladen<br>che gestartet.                                                                                                 | und die                                                  | SAT-<br>Menu C<br>Progra<br>Diagno<br>Firmwa<br>Exit | Cable12 Compa<br>ontrol<br>m Menu<br>istic<br>are Update              | loct V1.0.2                                           |
|----|----------------------------------------------------------------------------------------------------|----------------------------------------------------------------------------------------------------|----------------------------------------------------------|------------------------------------------------------|-----------------------------------------------------------------------|-------------------------------------------------------|
|    | Die QAM12 bzv<br>Standardeinste<br>Wird die Anlage<br>Netzwerkadres<br>der QAM 12 de<br>Diese Änderung<br>LAN-Settings | w. QAM12 EM besitzt als<br>Ilung die IP-Adresse: 192.<br>e in einem Netzwerk mit ein<br>se verwendet, muss die IP<br>mentsprechend angepass<br>g wird unter dem Menüpur<br>vorgenommen. | 168.1.227<br>ner anderen<br>-Adresse<br>t werden.<br>ikt | <mark>♀ SAT-C</mark><br>≷ Menu<br>Devic<br>Serial    | Settings Control<br>Settings Control<br>etyp: USB-C<br>LAN-C<br>LAN-C | t <b>V1.0.2 - [</b><br>Control<br>Control<br>Settings |
|    | <u>Beispiel:</u><br>Der im Netzwei                                                                                     | k betriebene PC hat folge                                                                                                    | nde Einstellun                                           | gen:                                                 |                                                                       |                                                       |
|    | IP-Adresse:                                                                                                    | 192.168.010.068<br>Netzanteil Hostanteil                                                                                                    | Subnetzma                                                | ske:                                                 | 255.255.25<br>Netzanteil                                              | 55. 0<br>کرسے<br>Hostanteil                           |

4.8 Die IP-Adresse der QAM12 bzw. QAM12 EM darf sich nur im letzten Block (Hostanteil) im Vergleich zu dem angeschlossenen PC unterscheiden. Nicht erlaubt sind die Ziffern 0, 255 und alle bereits verwendeten! Beispielhafte IP-Adresse: 192.168.010.100 Mit Save werden alle Änderungen gespeichert.

| IP-Adress:   | 192 168 001 225 |
|--------------|-----------------|
| Subnet-Mask: | 255 255 255 000 |
| Port:        | 10001           |
|              | Save            |

#### 4.9 Achtung!!

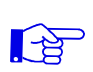

Die aufgeführten IP-Adressen sind nur als Beispiel zu verstehen. Alle Adressen müssen dem Netzwerk vor Ort angepasst werden. Sind diese Informationen nicht bekannt sollte der verantwortliche IT-Spezialist kontaktiert werden!

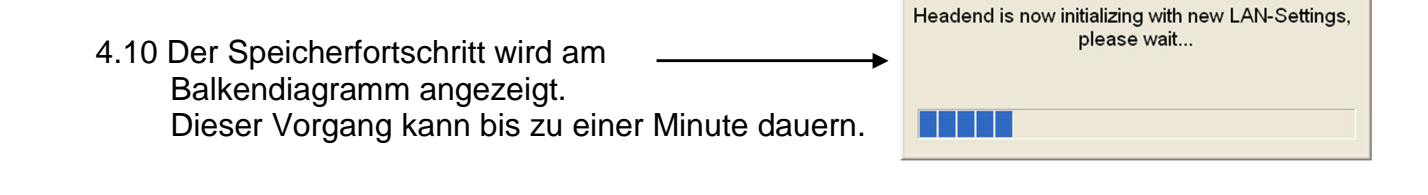

4.11 Nun das Programm schließen und das USB-Kabel entfernen. Jetzt kann die QAM12 bzw. QAM12 EM an das Netzwerk angeschlossen werden. Alle im Netzwerk vorhandenen PCs können mit der Software "SATC12" auf die QAM12 bzw. QAM12 EM zugreifen.

#### 5. Anlegen der Kopfstellen

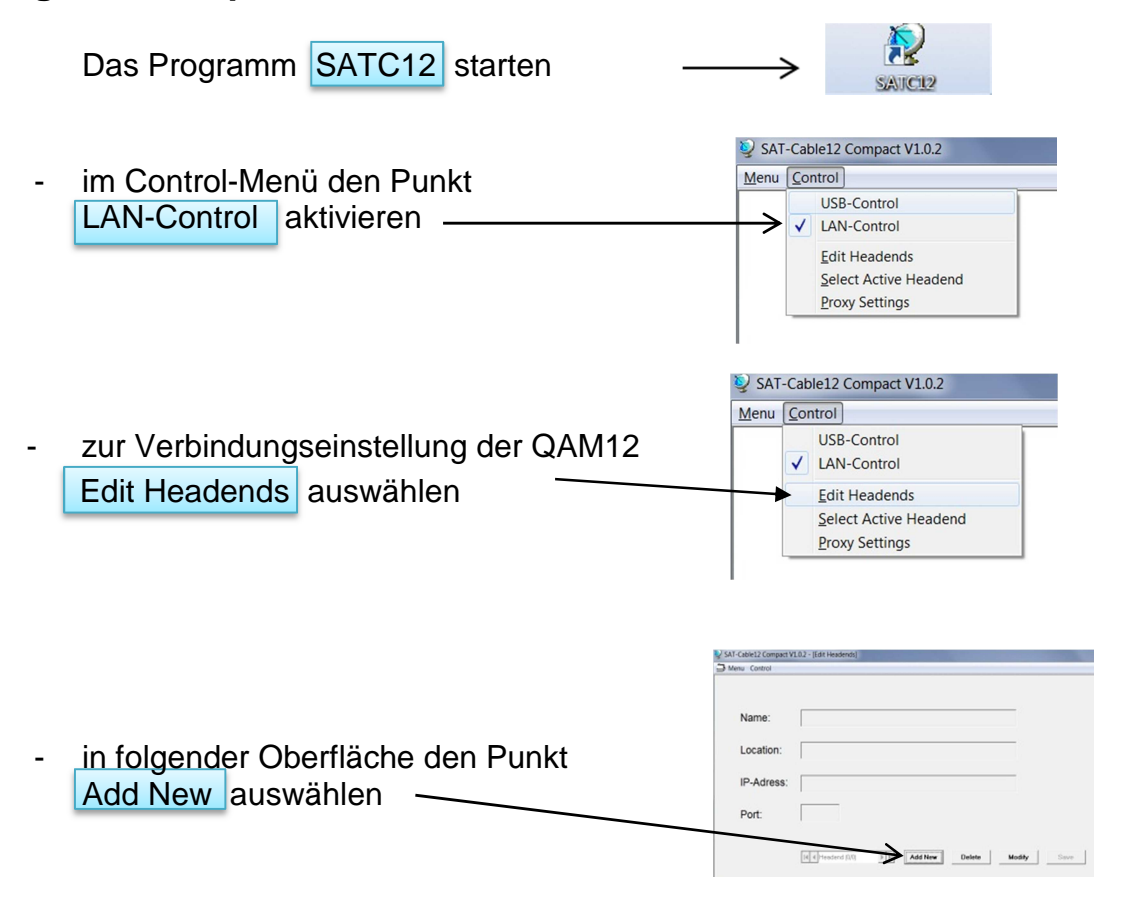

- folgende Menüfelder werden zum Eingeben der Daten freigegeben:

| Name des Gerätes eingeben (frei wählbar)                              |            | Polytron      |
|-----------------------------------------------------------------------|------------|---------------|
| Name des Standortes eingeben (frei wählbar)                           | Location:  | Langwiesenweg |
| IP-Adresse der zu steuernden Kopfstelle<br>eintragen                  | IP-Adress: | 192.168.1.227 |
| Auslieferzustand 192.168.1.227                                        |            |               |
| Port der zu steuernden Kopfstelle eintragen<br>Auslieferzustand 10001 | Port:      | 10001         |

| Save  | Button zum abspeichern  |
|-------|-------------------------|
| der K | opfstellendaten drücken |

|            | · · · · · · · · · · · · · · · · · · · |
|------------|---------------------------------------|
| Name:      | QAM12_1                               |
| Location:  | Hotel                                 |
| IP-Adress: | 192.168.1.227                         |
| Port:      | 10001                                 |

Gleiche Vorgehensweise beim Anlegen weiterer Kopfstellen.

#### 6. Einstellungen für Fernsteuerung über das Internet

Die folgenden Einstellungen variieren, je nach Router Modell. Bitte beachten Sie die Hinweise in Ihrem Handbuch.

Exemplarische Vorgehensweise:

- 1. Jeder Kopfstelle eine eigene IP-Adresse in einem Nummernkreis (z.B. 192.168.1.XXX) zuweisen. Der Port kann bei allen gleich bleiben (z.B. 10001).
- 2. Am Router Portweiterleitung einstellen. Für jede Kopfstelle einen eigenen externen Port zuweisen.
- 3. Wenn der Breitbandanschluß keine feste IP hat, muss noch ein dynamischer DNS genutzt werden (z.B. www.dyndns.com). Dadurch erhält Ihre Kopfstelle eine eindeutige Adresse mit der Sie immer darauf zugreifen können (z.B. kopfstelle.dyndns.com).

#### 7. Proxy-Einstellungen

Falls sich der PC hinter einem Proxy-Server befindet, den Menüpunkt Proxy Settings anwählen.

| Im "Proxy Settings" Menü die Adresse und den Port |
|---------------------------------------------------|
| des Proxy Servers einstellen.                     |

| Menu | Cor                                                                                                    | trol                                                     |  |
|------|----------------------------------------------------------------------------------------------------|----------------------------------------------------------|--|
|      | <ul> <li>Image: A start of the start of the start of</li></ul> | USB-Control<br>LAN-Control                               |  |
|      | 0                                                                                                    | Edit Headends<br>Select Active Headend<br>Proxy Settings |  |

| Proxy Settings |          |
|----------------|----------|
| ⊽ Use Pro      | kyserver |
| IP-Adress:     |          |
| Port:          |          |
|                | ОК       |

#### 8. Angelegte Kopfstelle zum Bearbeiten auswählen

|         |                                | SAT-Cable12 Compact                       | V1.0.2 - [Edit Headends]                                |
|---------|--------------------------------|-------------------------------------------|---------------------------------------------------------|
|         |                                | - Menu Control                            |                                                         |
| Kopfste | lle auswählen                  | Name:<br>Location:<br>IP-Adress:<br>Port: | QAM12_1<br>Polytron<br>192.168.1.225                    |
|         |                                |                                           |                                                         |
|         |                                |                                           | Notestand (1/2 2 M Add Here Dates Modify Sour           |
|         |                                | SAT-Cable12 Compact 1                     | 71.0.2 - Edit Headeadd                                  |
|         |                                | Menu Control                              | TAT - (COLLHERRICHE)                                    |
|         |                                |                                           |                                                         |
| Modify  | drücken um die Daten der       | Name:                                     | QAM12_1                                                 |
|         | gewählten Kopfstelle zu ändern | Location:                                 | Polytron                                                |
|         |                                | IP-Adress:                                | 192.168.1.225                                           |
|         |                                | Port:                                     | 10001                                                   |
|         |                                |                                           | II ( ) fielderd (1/2) ) // Add New Dallete Modify Serve |
|         |                                |                                           |                                                         |
|         |                                | SAT-Cable12 Compact V                     | /1.0.2 - (Edit Headends)                                |
|         |                                | - Menu Control                            |                                                         |
| Delete  | Letter and the second second   |                                           |                                                         |
| Delete  | drucken um die gewählte        | Name:                                     | QAM12_1                                                 |
|         | Kopfstelle zu löschen          | Location:                                 | Polytron                                                |
|         |                                | IP-Adress:                                | 192.168.1.225                                           |
|         |                                | Port:                                     | 10001                                                   |
|         |                                |                                           | H I Headerd (1/7) H Add New Delets Maddy Save           |
|         |                                |                                           |                                                         |

#### 9. Angelegte Kopfstelle zum Programmieren auswählen

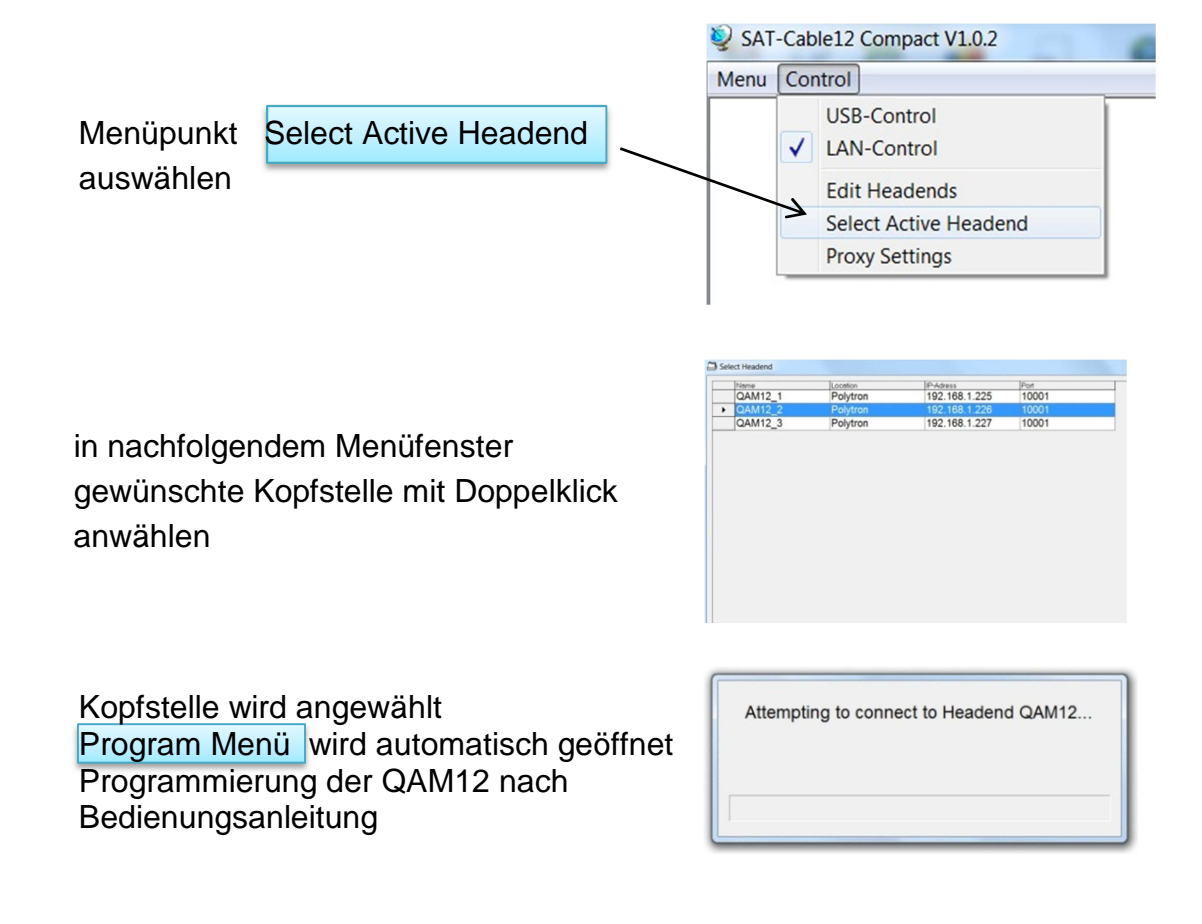

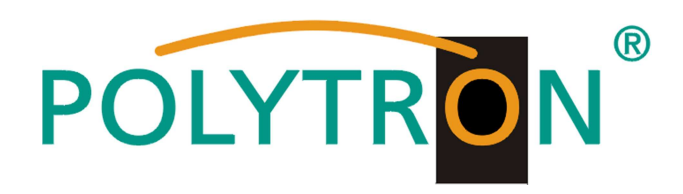

#### Polytron-Vertrieb GmbH Postfach 10 02 33

75313 Bad Wildbad

Zentrale/Bestellannahme H.Q. Order department + 49 (0) 70 81/1702 - 0

Technische Hotline Technical hotline + 49 (0) 70 81/1702 - 12

Telefax + 49 (0) 70 81/1702 - 50

Internet http://www.polytron.de eMail info@polytron.de

Technische Änderungen vorbehalten Subject to change without prior notice Copyright © Polytron-Vertrieb GmbH